## SAS Bridge for ESRI Instructions

By Xan Wedel, Institute for Policy & Social Research, The University of Kansas (xan@ku.edu)

I have struggled for years to find good documentation and failed so here are the steps I have successfully used to configure:

- SAS Bridge for ESRI 3.6
- ArcGIS 10.3.1
- SAS 9.4 TS Level 1M1

## Step 0 – LOG IN AS AN ADMINSTRATOR

## Step 1 - Installation

Make sure ArcGIS and SAS are installed and licensed. When installing SAS be sure to install the SAS Bridge for ESRI. If you already have SAS installed and are unsure if the SAS Bridge is installed:

- 1. Open ArcMap
- 2. Click Customize -> Extensions
- 3. You should see SAS Bridge for ESRI for ArcGIS 10 listed and checked if it is installed.
- 4. If it is not listed, revisit your SAS installation files.

## Step 2 - Configuration

- 1. Open Arc Catalog.
- 2. Click Customize -> Customize Mode
- 3. Click the Commands Tab
- 4. Select ArcCatalog in the Categories window
- 5. Click and Drag Add OLE DB Connection to an existing toolbar
- 6. Click Close
- 7. Click on the newly added icon to Add OLE DB Connection
- 8. On the Provider Tab, select SAS IOM Data Provider 9.4
- 9. Click Next (or click the Connection Tab)
- 10. Type **\_local\_** in the data source field
- 11. Click Test Connection
- 12. If successful, click OK and you are done.